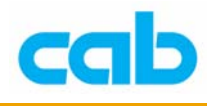

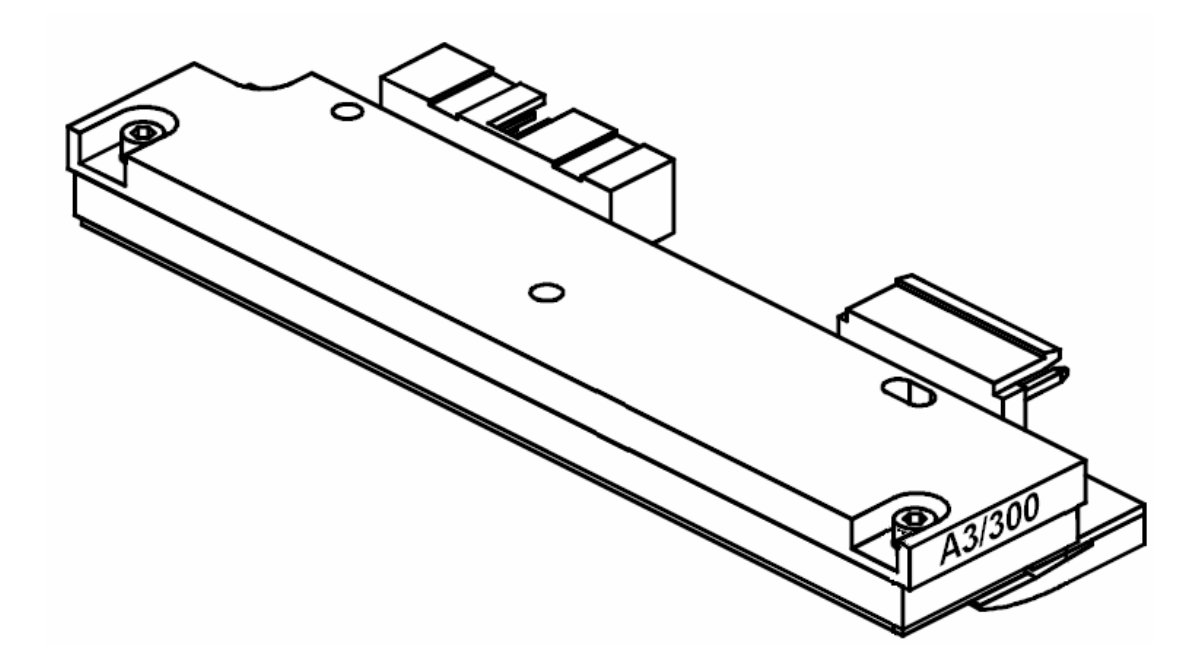

# 打印机之 印字头与滚轴更换教学

cab Technology Co., Ltd.

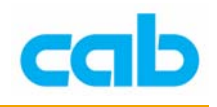

由于 cab 打印机独到的设计,故打印机在更换印字头时,不须做任何 调整即可完成更换动作;

A3 机型不仅可更换印字头,更可以直接更换不同分辨率的印字头,如 原本使用 203dpi 印字头的打印机,可直接升级到使用 300dpi 的印字头,并 且不需做任何软硬件设定,打印机在开启电源后会自动侦测新印字头的分辨 率,并自动切换新印字头所对应的软硬件设定;但 A4、A6、A8、M4、A3-2 机型则无法直接更换不同分辨率的印字头(300dpi 与 600dpi)。

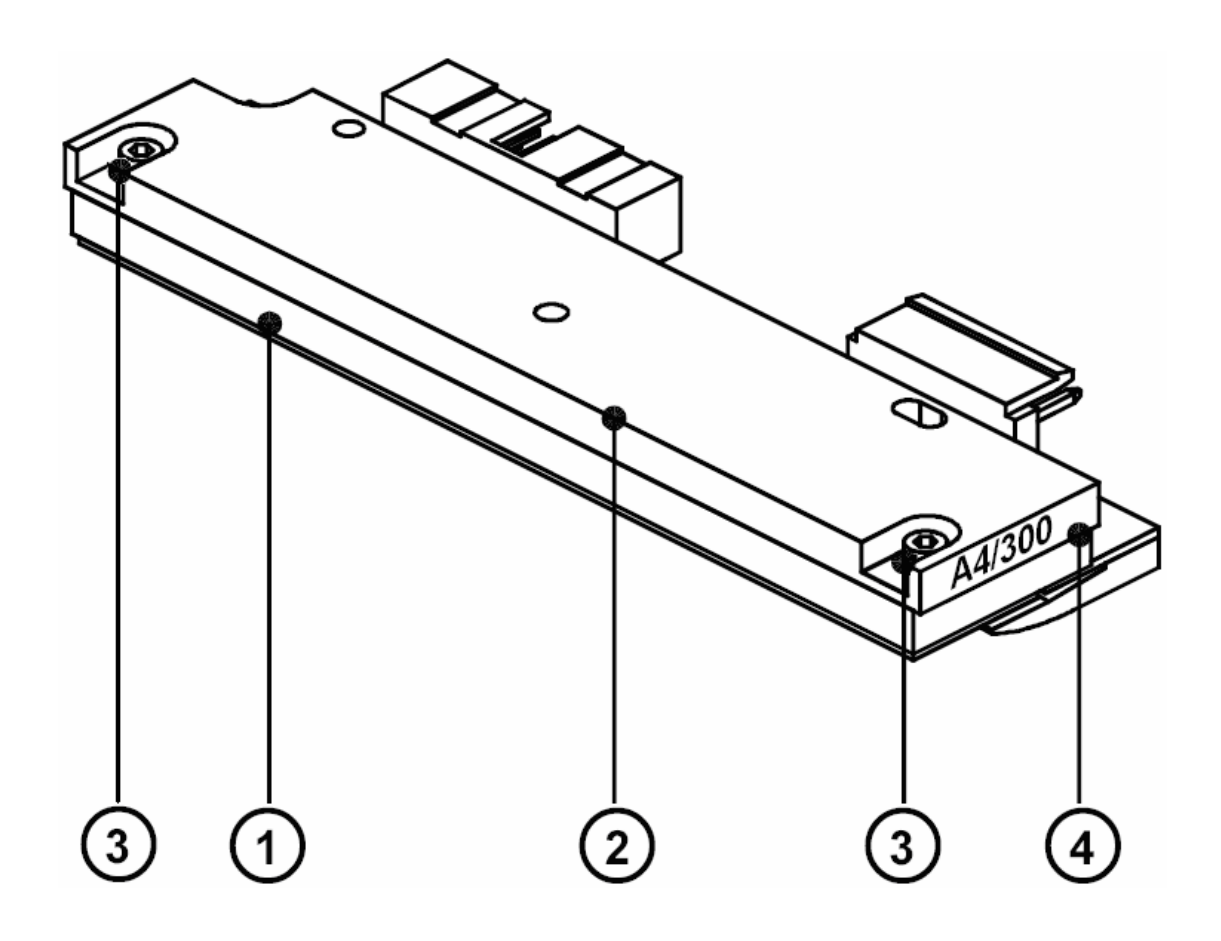

从标签(4)处可得知适用打印机机型与印字头分辨率;

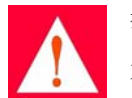

警告! 在更换印字头之前,务必拔除打印机电源线!

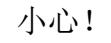

切勿松开印字头(1)与印字头薄板(2)的固定螺丝(3)

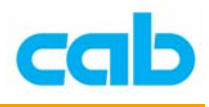

为避免静电损害印字头,请参照下列方式:

- 把打印机放在有接地的表面上;
- 在更换印字头时,操作者请使用接地环做接地动作;
- 切勿直接以手指接触印字头的连接插头的接脚。
- 同时,勿以尖锐物体或手指触碰印字头的光滑面!

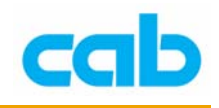

#### - 、A3、M4 与 A4 印字头更换

- 1. 移除打印机上的碳带与纸张;
- 以顺时针方向转动印字头固定杆(6)到图中所示位置,此时印字头模 块是在松开状态,但仍在打印机滚轴上;
- 3. 使用 Allen key (7) 松开印字头固定螺丝 (5);

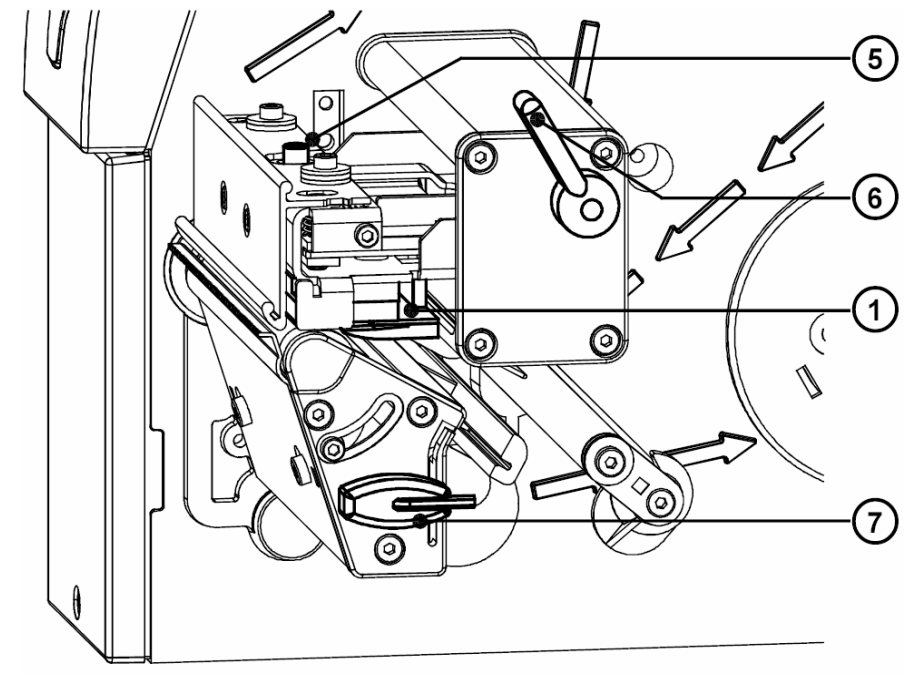

- 4. 以顺时针方向转动印字头固定杆(6)直到不能转动为止;
- 5. 从打印机的印字头固定架之固定栓(11)上移除印字头(1);

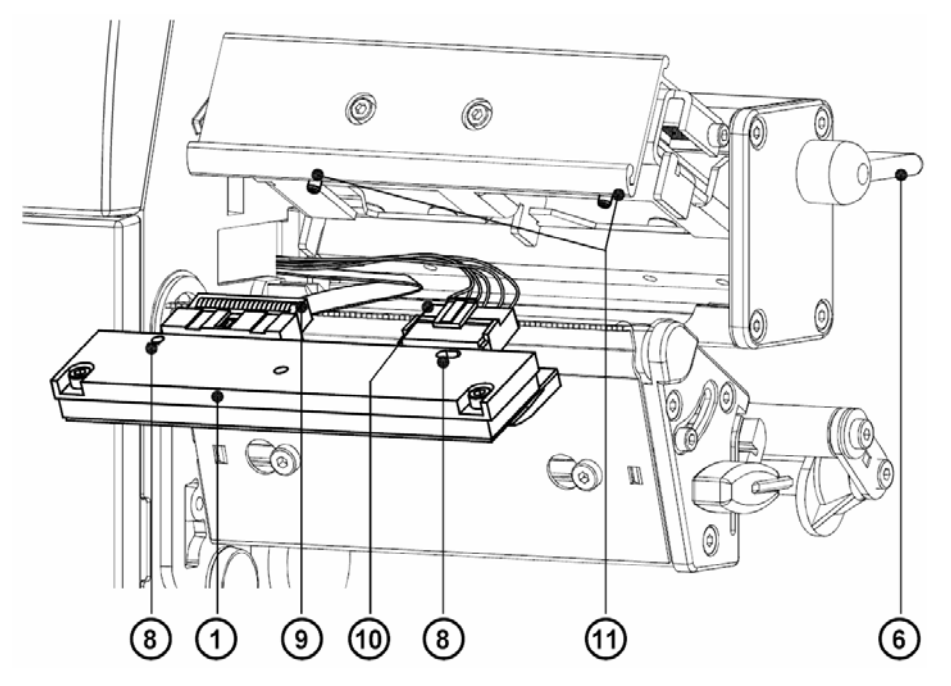

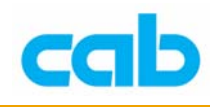

- 6. 小心地拔除印字头(1)上的接线(9、10);
- 7. 换上新的印字头,并接上接线(9、10);
- 8. 将印字头放回印字头模块,并将印字头上的固定孔(8)对准固定栓(11) 装上;
- 先以手动方式锁上印字头固定螺丝(5);并检查印字头是否完全卡入印 字头模块;
- 10. 以逆时针方向转动印字头固定杆(6)到步骤2的位置;
- 11. 以 Allen key (7) 锁紧印字头固定螺丝 (5), 切勿过度锁紧该螺丝, 否则可能会损坏印字头!

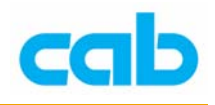

### 二、A6印字头更换

- 1. 移除打印机上的碳带与纸张;
- 以顺时针方向转动印字头固定杆(2)到图中所示位置,此时印字头模块 是在松开状态,但仍在打印机滚轴上;
- 3. 使用 Allen key (4) 松开印字头固定螺丝 (1);

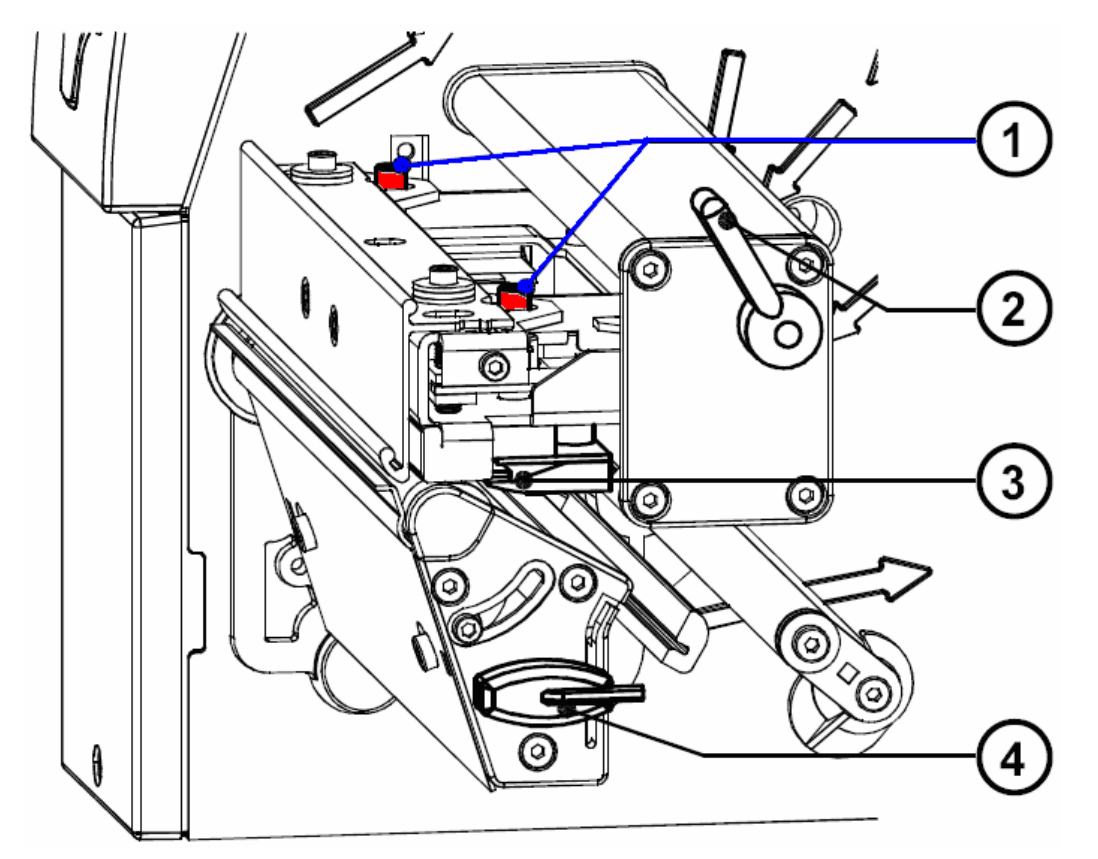

4. 以顺时针方向转动印字头固定杆(2)直到不能转动为止;

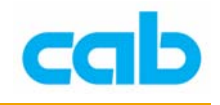

- 5. 从打印机的印字头固定架之固定栓(8)上移除印字头(3);
- 6. 小心地拔除印字头(4)上的接线(6、7);
- 7. 换上新的印字头,并接上接线(6、7);
- 8. 将印字头放回印字头模块,并将印字头上的固定孔(5)对准固定栓(8) 装上;
- 先以手动方式锁上印字头固定螺丝(1);并检查印字头是否完全卡入印 字头模块;
- 10. 以逆时针方向转动印字头固定杆(2) 到步骤 2 的位置;
- 11. 以 Allen key (4) 锁紧印字头固定螺丝 (1), 切勿过度锁紧该螺丝, 否则可能会损坏印字头!

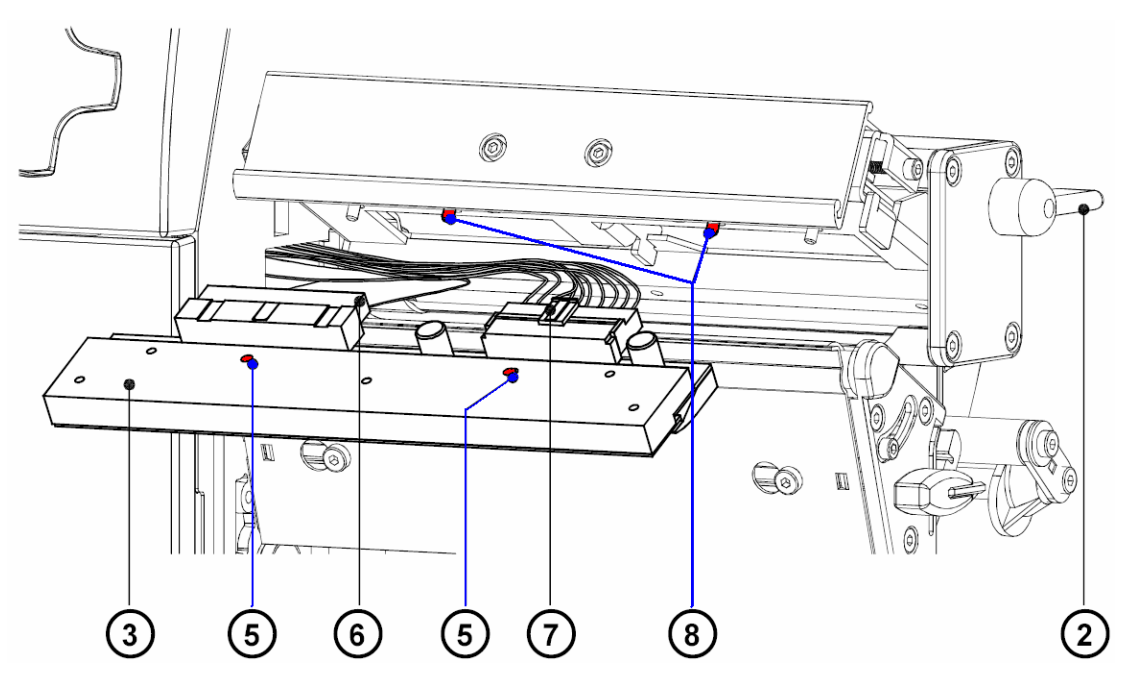

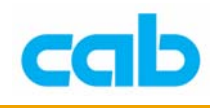

## 三、检视印字头是否正确安装

在安装完印字头后,可以目测方式检视,再搭配测试打印方式,检视左右打 印颜色深浅是否均匀,即可印字头是否有正确安装;

目测方式检视印字头:

安装正确时,印字头与打印模块之间应无缝隙!

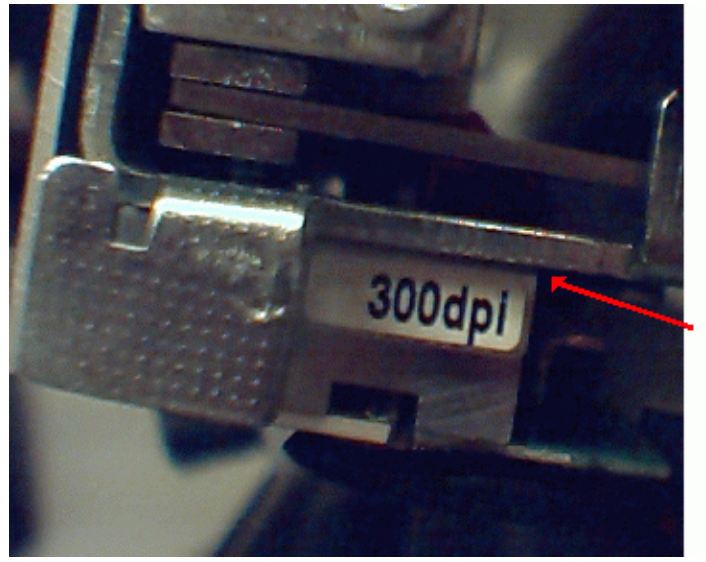

印字頭與打印模組之間 應無縫隙

安装错误时,印字头与打印模块之间会有缝隙!

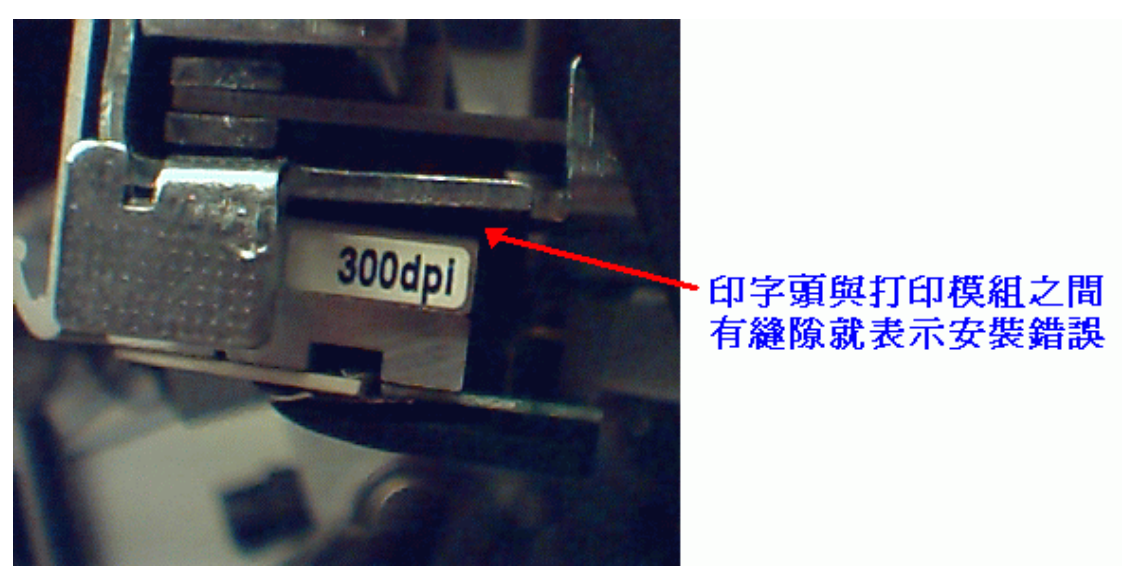

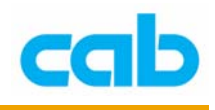

测试打印方式检视打印颜色是否均匀:

进入离线模式(Offline)之Test 选单里的Test Grid 选项,使用连续纸做打印测试,检视打印出颜色深浅是否均匀;

安装正确时,打印颜色深浅应该左右要均匀:

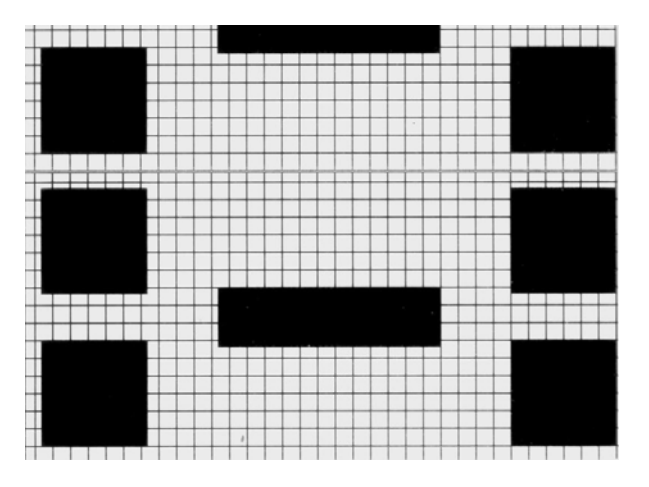

#### 安装错误时,打印颜色会模糊:

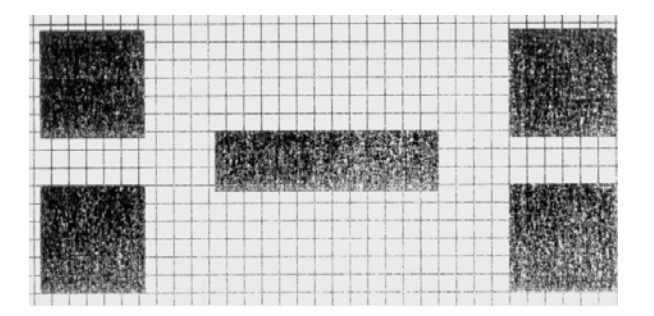

或打印颜色深浅会左右不均:

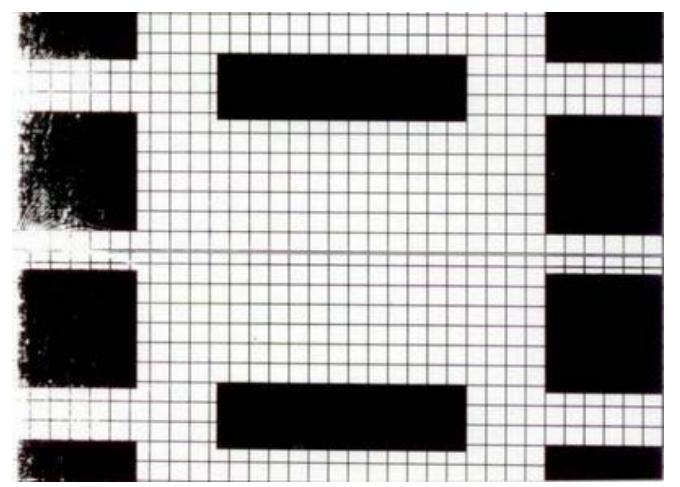

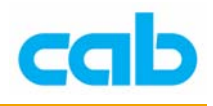

#### 四、打印机滚轴更换

此部分将涵盖打印机之打印滚轴与回卷协助滚轴的更换;

打印滚轴更换步骤:

- 将印字头往上抬起,及从回卷协助滚轴(4)处扳开固定夹(5),再移 除打印机上的碳带与纸张;
- 2. 使用 Allen key (8) 松开印字头固定螺丝 (3), 并移除剥离盘 (2);
- 3. 卸下三颗螺丝 (7a、7b、7c);
- 4. 移除固定盘(9)及印字头支撑座(6);

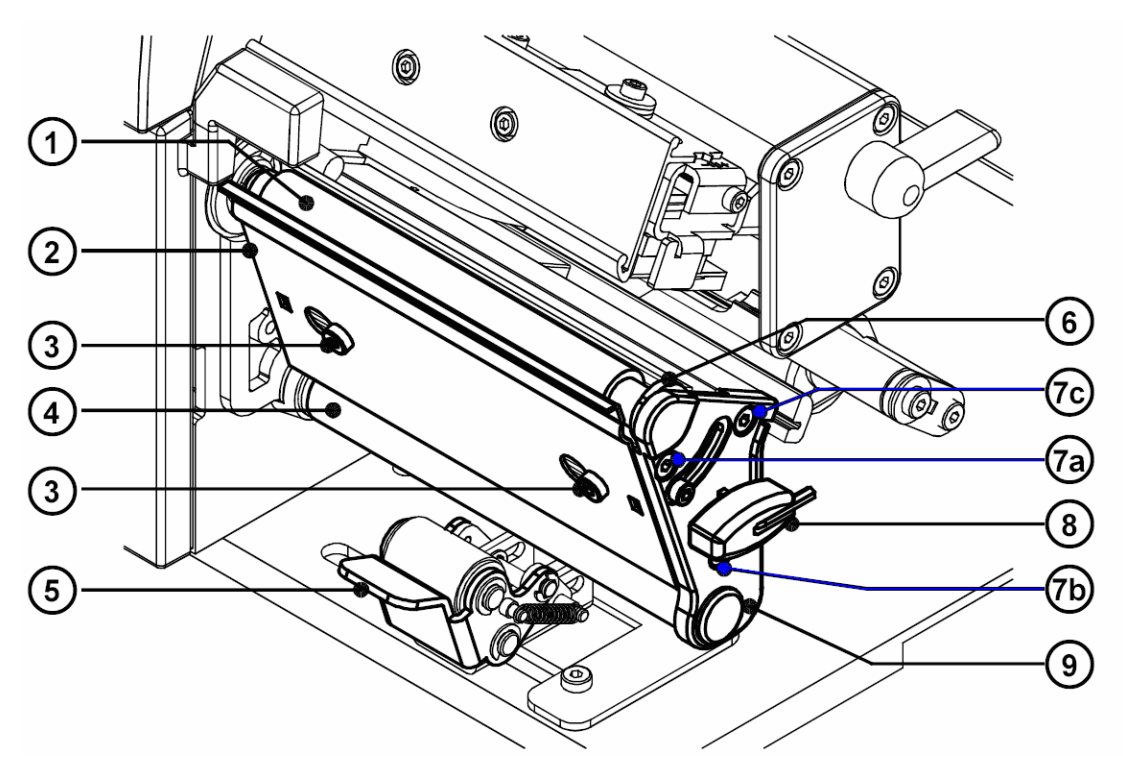

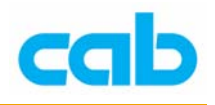

5. 分别从(11、12)处移除打印滚轴(1)或回卷协助滚轴(4);

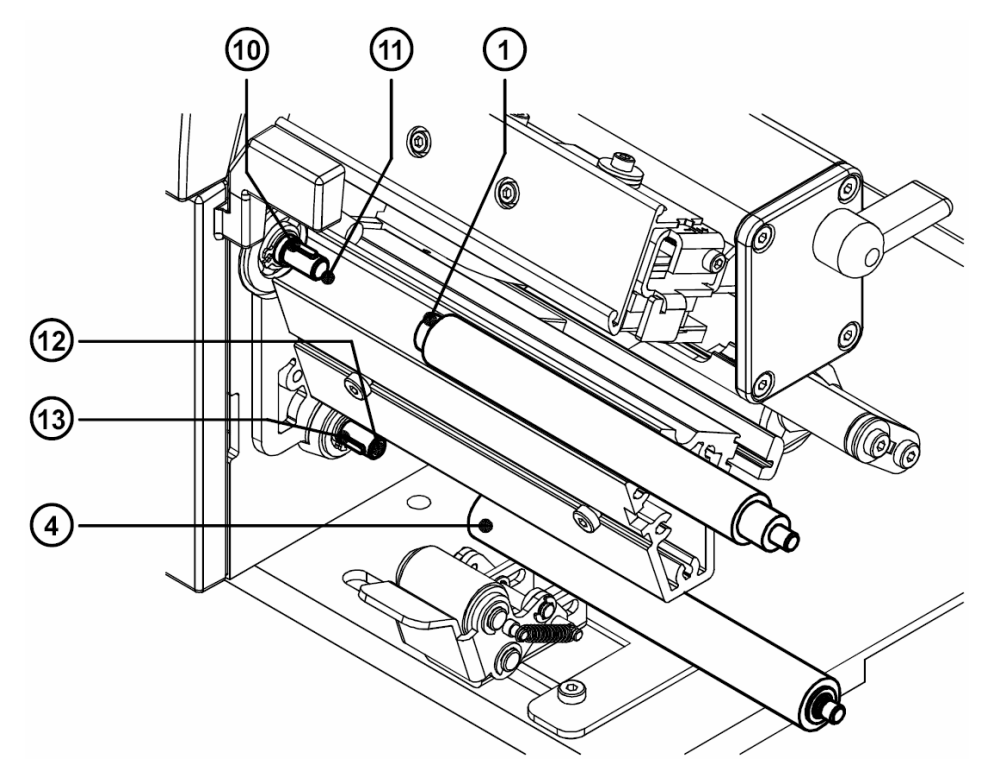

- 依个别需要置入新的打印滚轴(1)或回卷协助滚轴(4),并正确卡入 位于(11、12)处的卡笋(10、13);
- 7. 装回固定盘(9)及印字头支撑座(6);
- 8. 先锁上螺丝(7a),在锁上螺丝(7b),然后锁上螺丝(7c);
- 9. 装回剥离盘(2)。